# Manual de Pagos 2.2 Complemento de pago y descarga de archivos

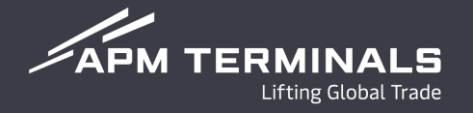

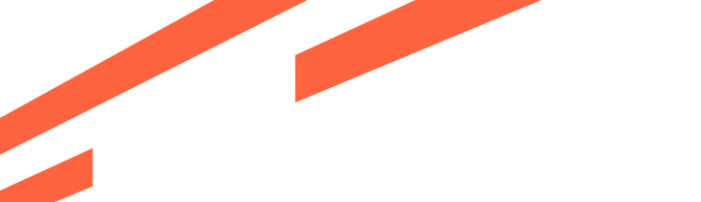

Fase 2.2

#### Ingresa a la página de Plataforma comercial con usuario y contraseña. https://cwp.apmterminals.com/cas/login

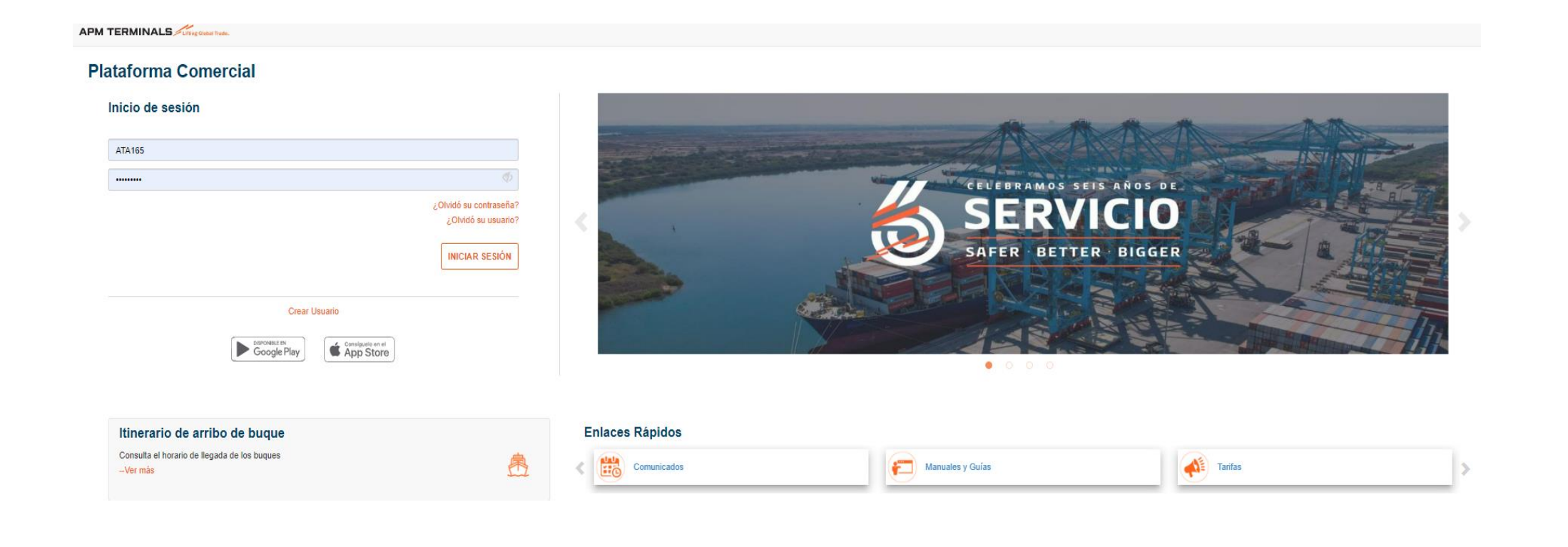

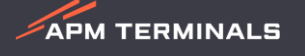

# Fase 2.2 | Liberación

APM TERMINALS

### 1. Ingresar Modulo de Facturación.

En este modulo podrás visualizar las prefacturas que ya fueron autorizadas por el ejecutivo durante el periodo de atención de Lunes a Viernes 8:30 am a 5:30 pm y Sábados de 9:00 am a 1:00 pm.

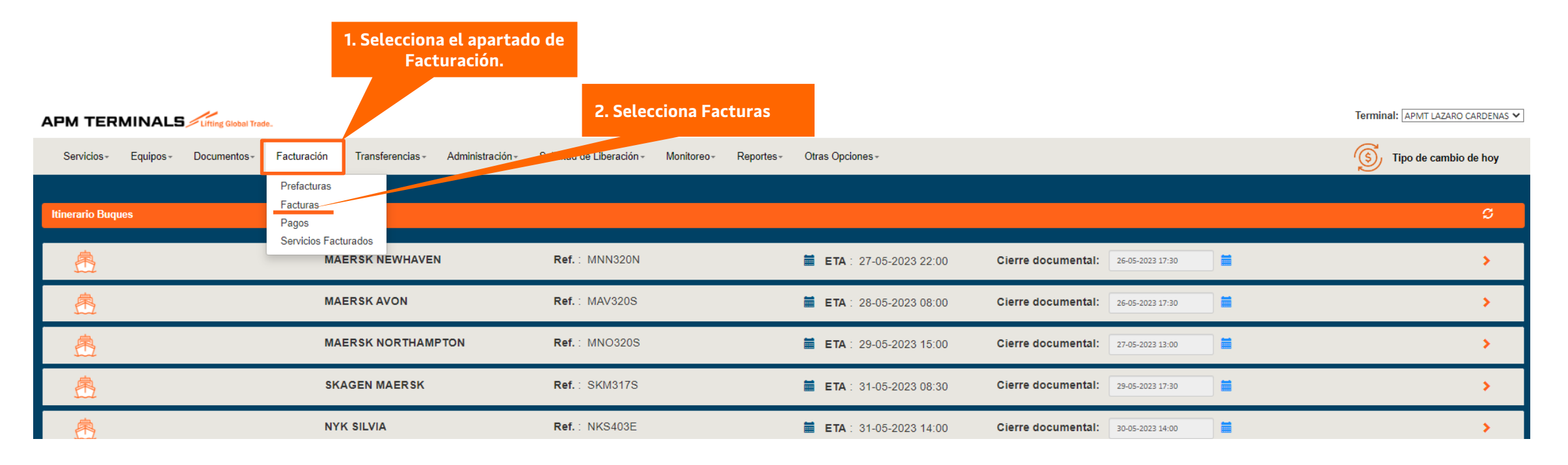

#### Importante!

Las prefacturas que no se autoricen dentro el periodo antes mencionado, el sistema las tomará como correctas y se finalizarán después del horario de atención (Lunes a Viernes de 8:30 a 17:30 hrs y Sábado de 9:00 a 13:00 hrs), cualquier corrección o aclaración se apegará a la política actual.

Se recomienda revisar el Manual de Prefactura 2.2 y el Manual de Solicitud de Cancelación de Facturas.

41

Mostrar 10 v registros

> >>

APM TERMINALS

< < 1 2 3 4 5

#### 2. Pagos de Facturas.

Sigue los siguientes pasos para realizar el pago de facturas, en la pestaña de "No Pagadas":

| APM TER                | MINALS       | Lifting Global Trad | e                    |                  |                           |                           |                  |              |                         |                     |             |        |               | lerminal: APMT LAZA | RO CARDENAS 🗸 |
|------------------------|--------------|---------------------|----------------------|------------------|---------------------------|---------------------------|------------------|--------------|-------------------------|---------------------|-------------|--------|---------------|---------------------|---------------|
| Servicios -            | Equipos≁     | Documentos -        | Facturación -        | Transferencias≁  | Administración -          | Solicitud de Liberación - | Monitoreo -      | Reportes -   | Otras Opciones -        |                     |             |        |               | Tipo de cam         | bio de hoy    |
| Facturas<br>No Pagadas | Pagadas      | Canceladas          |                      | 2. So<br>icon    | eleccionamo<br>o de Pagar | os el                     |                  |              |                         |                     |             |        |               |                     |               |
| Exportar (Excel)       | Pagar Desca  | argar archivos      | Fecha de En          | isión: Desde: 24 | 4/05/2023 Hasta:          | 26/05/2023 <b>Q</b> Mon   | neda: Seleccione | ~            |                         |                     |             |        |               | Buscar:             |               |
| Cliente                |              |                     |                      |                  | J† Factura J†             | Patente                   |                  |              | ↓₹ Buque/Viaje          | 🕼 Fecha Emisión     | Total ↓     | Moneda | 1 Tipo de Can | nbio 🕼 Descarga     | r Eliminar    |
|                        | O GRUPO ADU  | ANAL                |                      |                  | C-937515                  | 3884/JORGE ENRIQUE M      | IERCADO OCAM     | IPO SANTIAGO |                         | 26-05-2023 18:06    | \$1,857.16  | MXN    | \$1.00        | <u> 2</u>           | ×             |
| CAMP                   | O GRUPO ADU  | ANAL                |                      |                  | C-937514                  | 3884/JORGE ENRIQUE M      | IERCADO OCAM     | IPO SANTIAGO |                         | 26-05-2023 18:06    | \$1,857.16  | MXN    | \$1.00        | 2 🛛                 | ×             |
| GRUDO                  | DAO          |                     |                      |                  | C-937512                  | 3884/JORGE ENRIQUE M      | IERCADO OCAM     | IPO SANTIA   | MSC NATASHA XIII/FA315A | 26-05-2023 18:06    | \$13,643.44 | MXN    | \$1.00        |                     | ×             |
| GRUPO                  | DAO          |                     |                      |                  | C-937511                  | 3884/JORGE ENRIQUE M      | IERCADO OCAM     | IPO SANTIA   | MSC NATASHA XIII/FA315A | 26-05-2023 18:06    | \$13,643.44 | MXN    | \$1.00        | 2                   | ×             |
| GRUPO                  | D,           |                     |                      |                  | C-937513                  | 3884/JORGE ENRIQUE M      | IERCADO OCAM     | IPO SANTIA   | MSC NATASHA XIII/FA315A | 26-05-2023 18:06    | \$6,821.72  | MXN    | \$1.00        | 2                   | ×             |
| HENCO                  | G 1. Sele    | cciona la f         | factura o la<br>agar | as facturas      | C-937431                  | 3879/ARTURO ELEAZAR       | VILLASEÑOR SA    | ANCHEZ       | MSC NATASHA XIII/FA315A | 26-05-2023 15:17    | \$6,821.72  | MXN    | \$1.00        | 2                   | ×             |
| HENCO                  | G G          | seamos p            | agai                 |                  | C-937430                  | 3879/ARTURO ELEAZAR       | VILLASEÑOR SA    | ANCHEZ       | MSC NATASHA XIII/FA315A | 26-05-2023 15:06    | \$6,821.72  | MXN    | \$1.00        | 2                   | ×             |
| DISTRIB                | UIDORA FRUIT | OF THE LOOM         |                      |                  | C-937415                  | 3879/ARTURO ELEAZAR       | VILLASEÑOR SA    | ANCHEZ       | SEALAND LOS ANGELES/31  | 8N 26-05-2023 13:46 | \$4,506.94  | MXN    | \$1.00        | <u>&gt;</u>         | ×             |
| COPPEL                 | L            |                     |                      |                  | C-937598                  | 3874/OSCAR BENAVIDES      | S CARRILLO       |              | MAERSK ELBA/316S        | 26-05-2023 18:21    | \$8,908.80  | MXN    | \$1.00        |                     | ×             |
|                        | O MEXICO     |                     |                      |                  | C-937423                  | 3874/OSCAR BENAVIDES      | S CARRILLO       |              | MSC NATASHA XIII/FA315A | 26-05-2023 14:17    | \$7,275.28  | MXN    | \$1.00        | 2                   | ×             |
|                        |              |                     |                      |                  |                           |                           |                  |              |                         |                     |             |        |               |                     |               |

Mostrando del 31 al 40 de 408 registros (2 seleccionados)

Nota: Se debe tener habilitadas ventanas emergentes (Pop-up)

#### **3. Datos para el complemento de Pagos**

Al presionar el botón de **Pagar**, aparecerá una ventana emergente para ingresar el RFC al cual requerirán el timbrado del Pago, siguiendo los siguientes pasos:

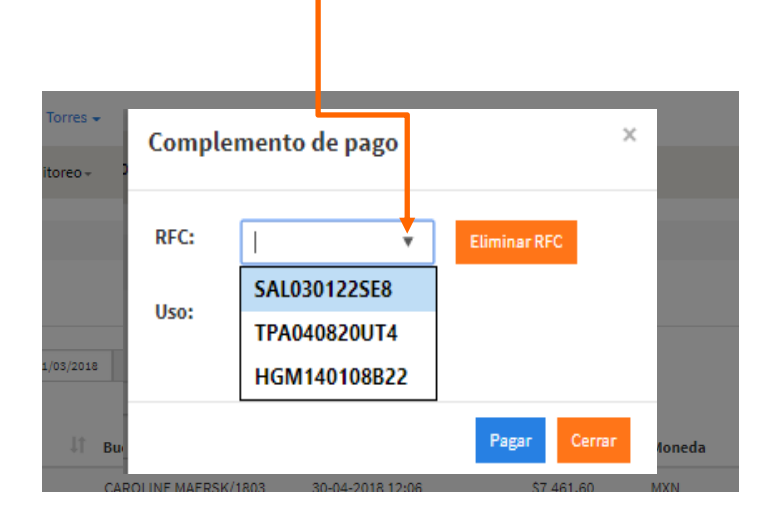

1. Da clic para seleccionar el RFC

2. Si es un RFC nuevo, captura el RFC y se guardará de forma automática en la lista de selección.

| Comple | emento de            | pago   |              | ×     |
|--------|----------------------|--------|--------------|-------|
| RFC:   | н                    | •      | Eliminar RFC |       |
| Uso:   | HGM140<br>Por dehnir | 108822 |              |       |
|        |                      |        | Pagar        | errar |

Si deseas eliminar el RFC, selecciona el RFC y presiona el botón **"Eliminar RFC"** 

| Comple      | mento de pago      | D      |                 | ×    |
|-------------|--------------------|--------|-----------------|------|
| El RFC se h | a eliminado correc | tament | te del catálogo | ×    |
| RFC:        | SAL030122SE8       | ٣      | Eliminar RFC    |      |
| Uso:        | Por definir        | Ŧ      |                 |      |
| 3           |                    |        | Pagar Ce        | rrar |

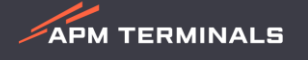

APM TERMINALS

#### 4. Multipagos (selección de Banco).

Una vez seleccionado el RFC se mostrará la ventana del proceso de pago, donde se visualizarán las facturas seleccionadas y el monto total a pagar.

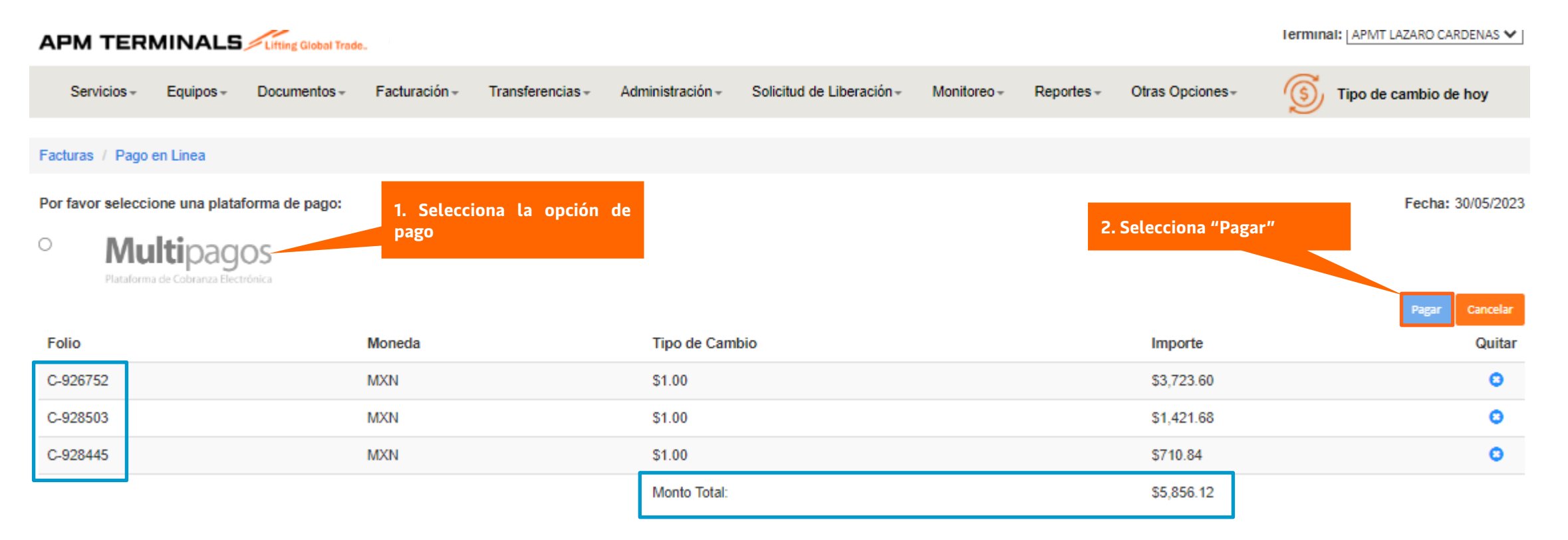

Importante: Verifica que la información corresponda a las facturas que deseas pagar.

**Nota:** Para clientes que No cuenten con la cuenta Bancomer, la fusión de "Multipagos" les da opción de generar una referencia para el pago y lo puedan realizar desde su Banco con un SPEI referenciado.

## 6. Seleccionar forma medio de pago.

#### **5.** Ingresar Datos. APM TERMINALS LAZARO CARDENAS - Google Chrome \_ adquiramexico.com.mx/multipagos/portal/base/payment/required BBVA APM TERMINALS LAZARO CARDENAS : ALBERTO ANTONIO TAPIA TORRES DATOS PRINCIPALES PORTAL DE PAGOS Folio 00001993162123053032 Referencia 00001993162123053032 Concepto del pago Pago de Facturas Importe a pagar 5.856.12 MXN FAVOR DE COMPLETAR LA INFORMACIÓN Correo electrónico alberto.tapia@apmterminals.com Número de teléfono a 10 dígitos Su compretante de pago será enviado a esta dirección de correo Campos Obigatorios Aviso de Privacidad Recuerde habilitar las ventanas emergentes para www.adquiramexico.com.mx

Ingresa correo electrónico, teléfono a 10 dígitos y presionar el botón de **Continuar.** 

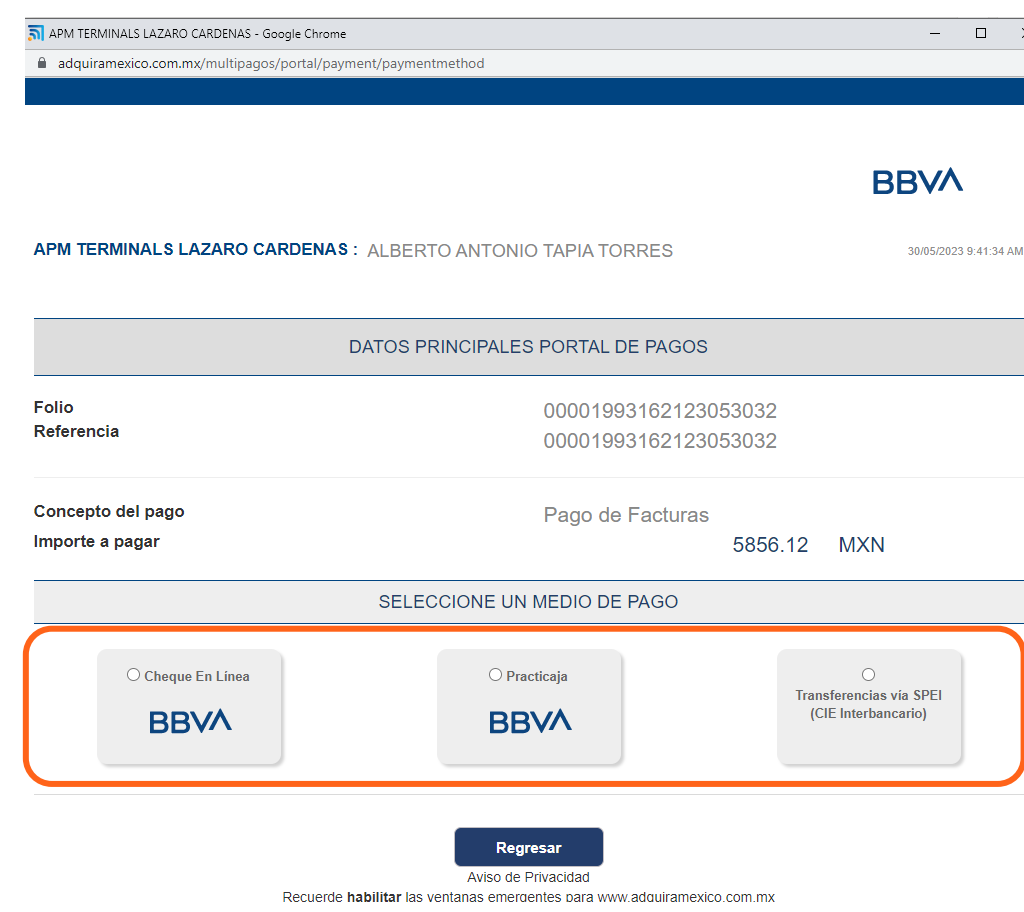

- 1. Cheque en Línea: Para clientes con cuenta de Bancomer, en esta opción los direccionara al portal de Bancomer, en el cual tendrán que ingresar sus datos y efectuar la trasferencia.
- **2. Practicaja:** Para realizar el pago en ventanilla de sucursal.
- **3. CIE Interbancario:** Para realizar SPEI desde otro banco (con referencia).

APM TERMINALS

**Nota:** Para los clientes que cuenten con cuenta Bancomer, la fusión de **"CIE Interbancario"** les da opción de generar una referencia para el pago mediante una transferencia bancaria referenciada.

#### Ejemplo 1: Seleccionando la opción Cheque en Línea

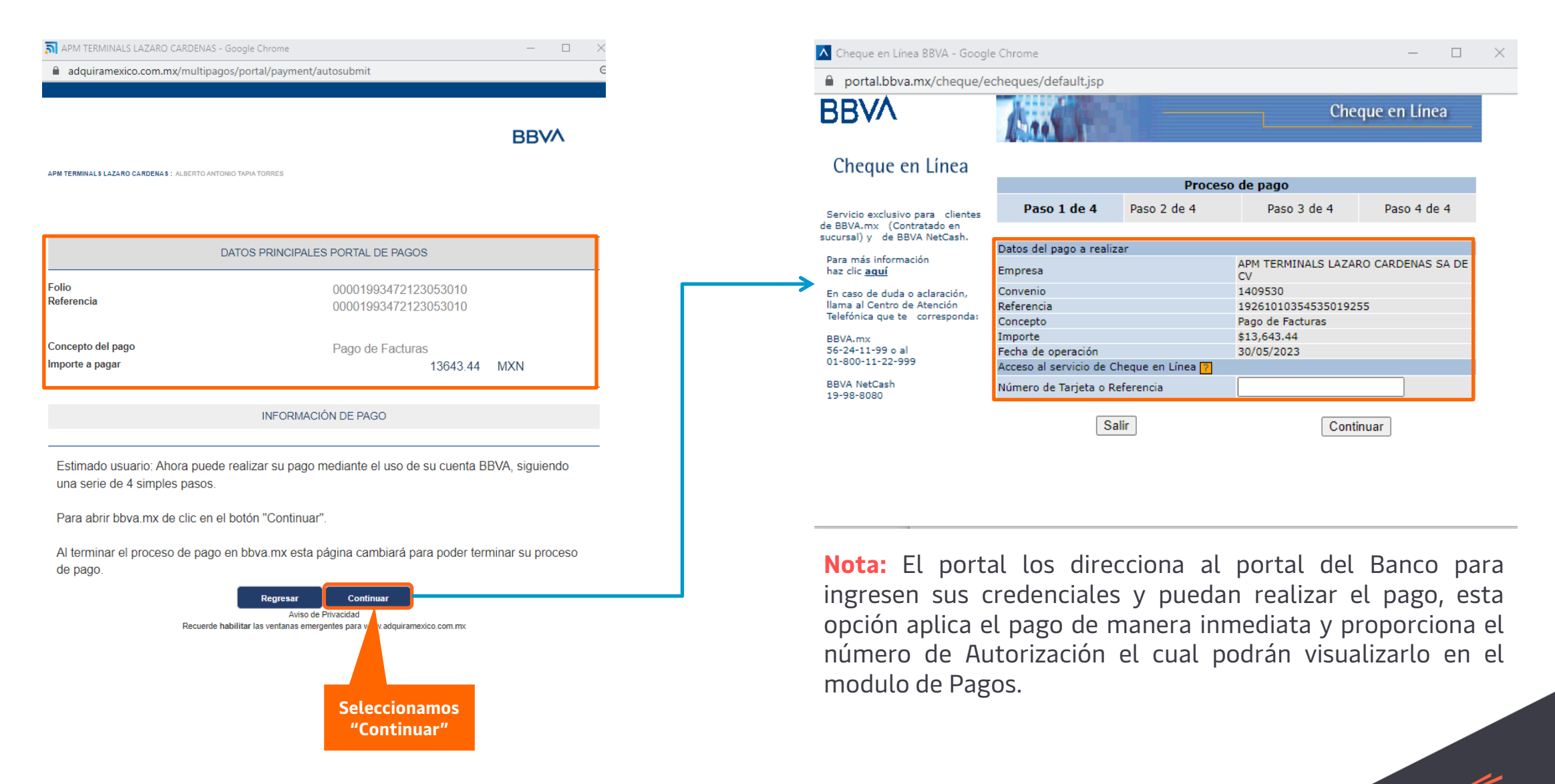

APM TERMINALS

#### Ejemplo 2: Seleccionando la opción Sucursal en Practicaja.

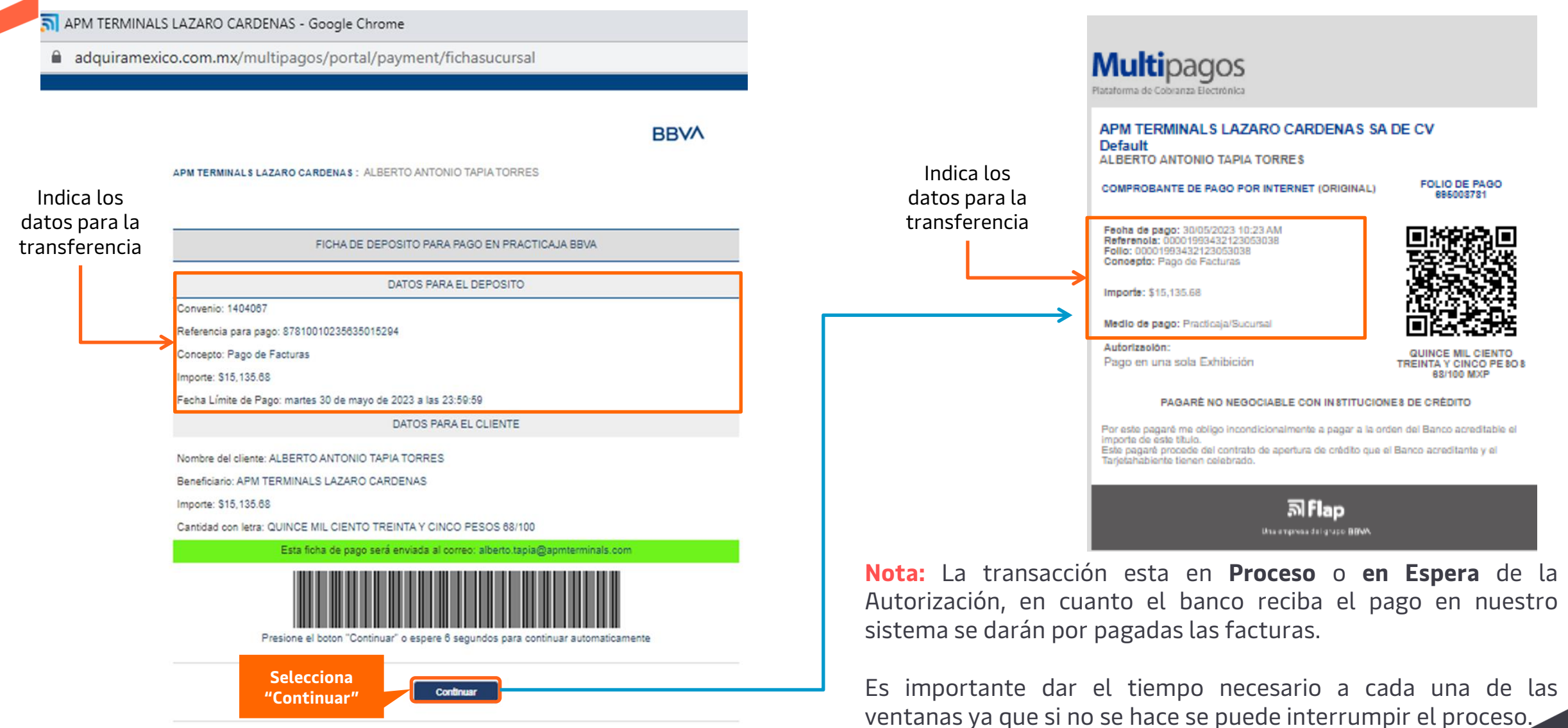

**Nota:** La referencia tiene una vigencia y se vence a las **23:59 hrs del mismo día**, para aquellas operaciones que hayan vencido se deberá solicitar la cancelación del proceso de pago a Facturacion de APM.

#### Ejemplo 3: Seleccionando la opción CIE Interbancario.

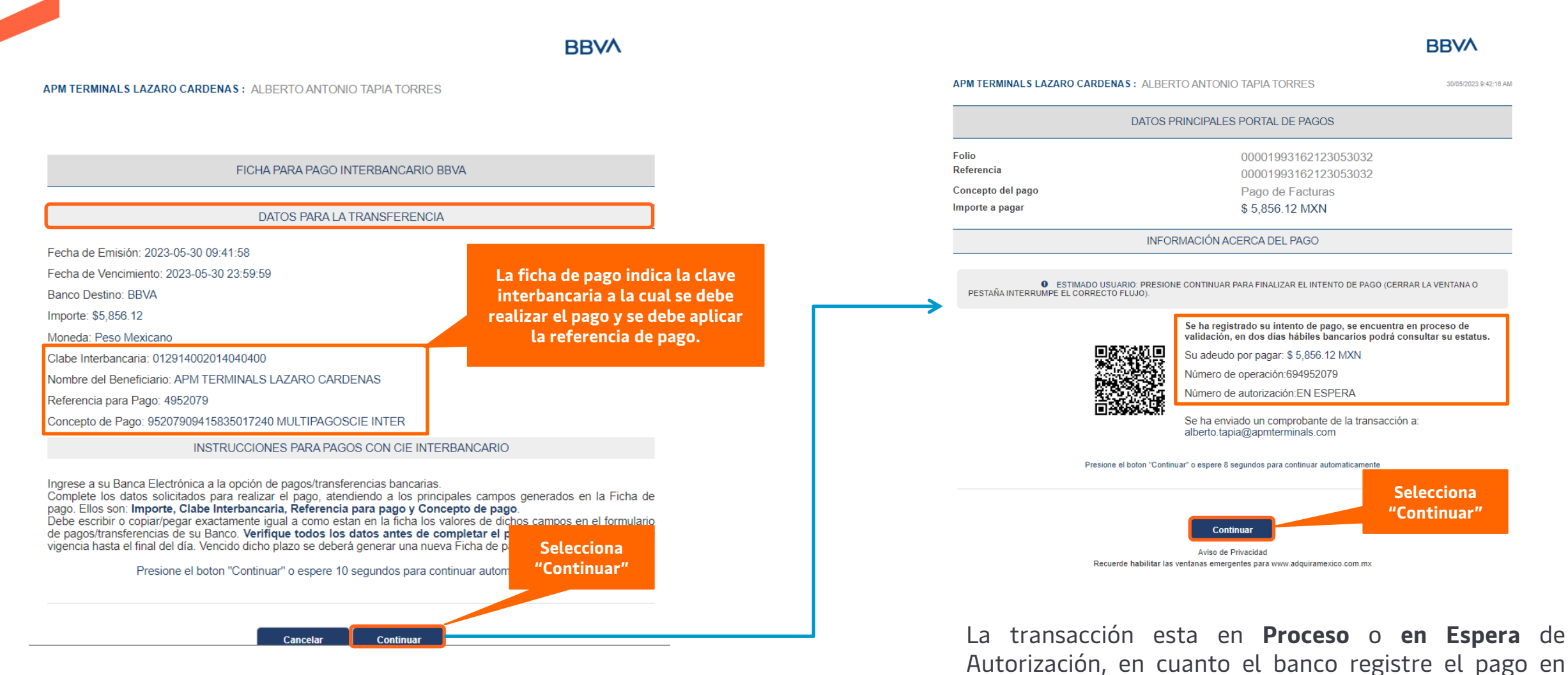

**Nota:** La referencia tiene una vigencia y se vence a las **23:59 hrs del mismo día**, para aquellas operaciones que hayan vencido se deberá solicitar la cancelación del proceso de pago a Facturacion de APM.

APM TERMINALS

nuestro sistema se darán por pagadas las facturas.

La plataforma arrojará un comprobante indicando el fin de la operación.

- 🚱 APMT Commercial Platform Google Chrome
- cwp.apmterminals.com/payments/in/bancomer

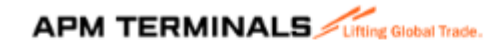

COMPROBANTE DE TRANSACCIÓN

Plataforma: Multipagos | BBVA Bancomer

Medio de pago:

Sucursal

Referencia:

00001993432123053038

Concepto:

Pago de facturas

Importe: \$15135.68 MXN

Fecha:

30-05-2023 10:24:17.367

EN PROCESO DE PAGO

**Nota:** En caso de no tener la confirmación de la plataforma con el logo de APM, será necesario hacer nuevamente el proceso ya que debió haber algún factor que interrumpió el proceso de pago. Ejemplo del comprobante de pago realizado a través de la plataforma

#### COMPROBANTE DE OPERACION EN PROCESO

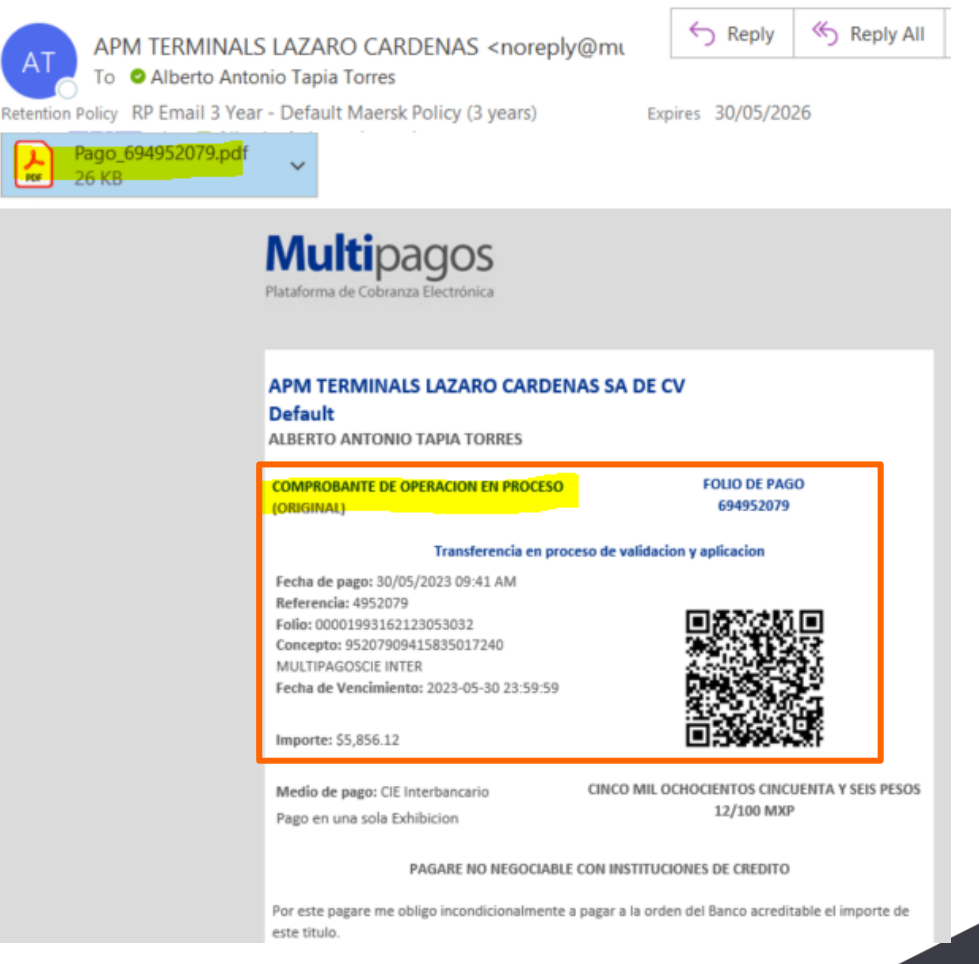

APM TERMINALS

# 7. Verificación de pago

| APM TERMINA                               |                   | I Trade. Alberto Anto       | onio Tapia Torres 👻 |                                          |                         |               |            |                                              | Terminal: APMT LAZAS | RO CARD   |
|-------------------------------------------|-------------------|-----------------------------|---------------------|------------------------------------------|-------------------------|---------------|------------|----------------------------------------------|----------------------|-----------|
| Servicios - Equipos                       | s - Documento     | s - Facturación -           | Transferencias -    | Administración -                         | Solicitud de Liberación | Monitoreo - F | Reportes - | Otras Opciones-                              | j Tipo de cam        | nbio de l |
| Facturas / Pago en Linea                  |                   |                             |                     |                                          |                         |               |            |                                              |                      |           |
| Por favor seleccione una p                | plataforma de pag | per l                       |                     |                                          |                         |               |            |                                              | Fe                   | echa: 33  |
|                                           |                   |                             |                     |                                          |                         |               |            |                                              |                      |           |
| <ul> <li>Multipa</li> </ul>               | agos              |                             |                     |                                          |                         |               |            |                                              |                      |           |
| Multipa                                   | agos              |                             |                     |                                          |                         |               |            |                                              |                      | Pagar     |
| Multipa                                   | agos              | Moneta                      |                     | Tipo de Carr                             | <b>6</b> io             |               |            | importe                                      |                      | Pagar     |
| Pute<br>C-828752                          | agos              | Moneda<br>MON               |                     | Tipo de Cart<br>\$1.00                   | 6ia                     |               |            | Importe<br>\$3,723.60                        |                      | Pagar     |
| Patio                                     | agos              | Moneda<br>MON<br>MON        |                     | Tipo de Cart<br>51.00<br>51.00           | 810                     |               |            | Importe<br>53,723-60<br>51,421-68            |                      | Pagar     |
| Polio<br>C-828752<br>C-828503<br>C-828445 | agos              | Moneda<br>MON<br>MON<br>MON |                     | Tipo de Carri<br>S1.00<br>S1.00<br>S1.00 | teis                    |               |            | Importe<br>53.723.60<br>51.421.60<br>5710.54 |                      | Pagar     |

Una vez terminado el proceso de pago, selecciona "**<u>Cerrar</u>**" y la plataforma te regresará a la pagina inicial.

Para validar que el pago se haya realizado de manera correcta, deberán ingresar al siguiente módulo, de no aparecer el pago registrado se recomienda seleccionar las facturas y reiniciar el proceso nuevamente. Todos los pagos de sus facturas deben ser por medio de Plataforma Comercial.

Selecciona el apartado de "Facturación"
 Selecciona "Pagos"

| Facturación | Transferencias - |
|-------------|------------------|
| Facturas    |                  |
| Pagos       |                  |
|             |                  |

En pagos se encuentran todas las transacciones de pago que se han generado en plataforma indicando el importe, fecha, usuario, la autorización del banco e integración del pago.

| AP      | м                  | ΤЕ                           | RMIN                         |                      | Hobal Trade.            |                   |                                     |     |                                     |             |            |         |                  | Terminal: A | APMT LAZAS | RO CARDENAS ¥ |
|---------|--------------------|------------------------------|------------------------------|----------------------|-------------------------|-------------------|-------------------------------------|-----|-------------------------------------|-------------|------------|---------|------------------|-------------|------------|---------------|
|         | Fact               | turació                      | ón - Tr                      | ansferencias +       | Solicitud de Liberación | Monitoreo +       | Otras Opciones                      | *   |                                     |             |            |         |                  |             |            |               |
| Pa      | gos                |                              |                              |                      |                         |                   |                                     |     | Filtros                             |             |            |         |                  |             |            |               |
| E       | xpor               | D(<br>rtar (Ex               |                              | ga<br>argar archivos | Fecha de Pago: De       | de: 01/08/2017 H. | asta: 24/08/201                     | e Q | Moneda: Seleccione T                |             |            |         |                  | Buscar:     |            |               |
| 6       | )                  | ID                           | <b>)</b> 1                   | i Importe            | ↓† Moneda               | ↓† Au             | itorización                         | ļ   | Referencia                          | J†          | Pagado por | 1t      | Fecha            | Ĵ† Dese     | cargar     |               |
| 6       |                    | 0 00                         | 000030586                    | \$ 12,541.28         | MXN                     | 44                | 113322                              |     | 00000305862118082461                |             | ATA165     |         | 24-08-2018 11:36 | E           | 3          |               |
| 6       | 1                  | 0 00                         | 000005929                    | \$14,994.00          | MXN                     | 33                | 31317                               |     | 00000059292117091535                |             | AA3154     |         | 15-09-2017 18:12 | E           | 10         |               |
| 6       |                    | 0 00                         | 000005930                    | \$11,488.50          | MXN                     | 50                | 97856                               |     | 00000059302117091656                |             | ATA165     |         | 16-09-2017 13:19 | æ           | 35         |               |
| 6       |                    | 0 00                         | 000005931                    | \$4,440.83           | MXN                     | 50                | 93052                               |     | 00000059312117091649                |             | ATA165     |         | 16-09-2017 13:20 | æ           | 35         |               |
| E       |                    | 000                          | 00012233                     | \$81,900.00          | MXN                     | EN                | I PROCESO                           |     | 00000122332117120964                |             | ATA165     |         | 16-09-2017 13:19 |             |            |               |
|         | Factura<br>C-15406 |                              | ra                           | Patente              |                         |                   | RFC                                 |     | Nombre                              |             |            | Importe | Descargar        |             |            |               |
|         |                    |                              | 1669/LORENZO ACIERNO VAZQUEZ |                      |                         |                   | HGM140108B22                        |     | HYUNDAI GLOVIS MEXICO S DE RL DE CV |             |            |         | \$10,640.00      | 2 10        |            |               |
| C-14563 |                    | 1669/LORENZO ACIERNO VAZQUEZ |                              |                      | HGM140108B2             | 22                | HYUNDAI GLOVIS MEXICO S DE RL DE CV |     |                                     | \$71,260.00 | 2.0        |         |                  |             |            |               |

Nota: Una vez confirmada la transacción de pago, en la columna de "Autorización" aparecerá el numero de <u>autorización del</u> <u>banco</u> y las facturas se podrán visualizar en "Facturas Pagadas".

#### 8. Descarga de los complementos de Pago

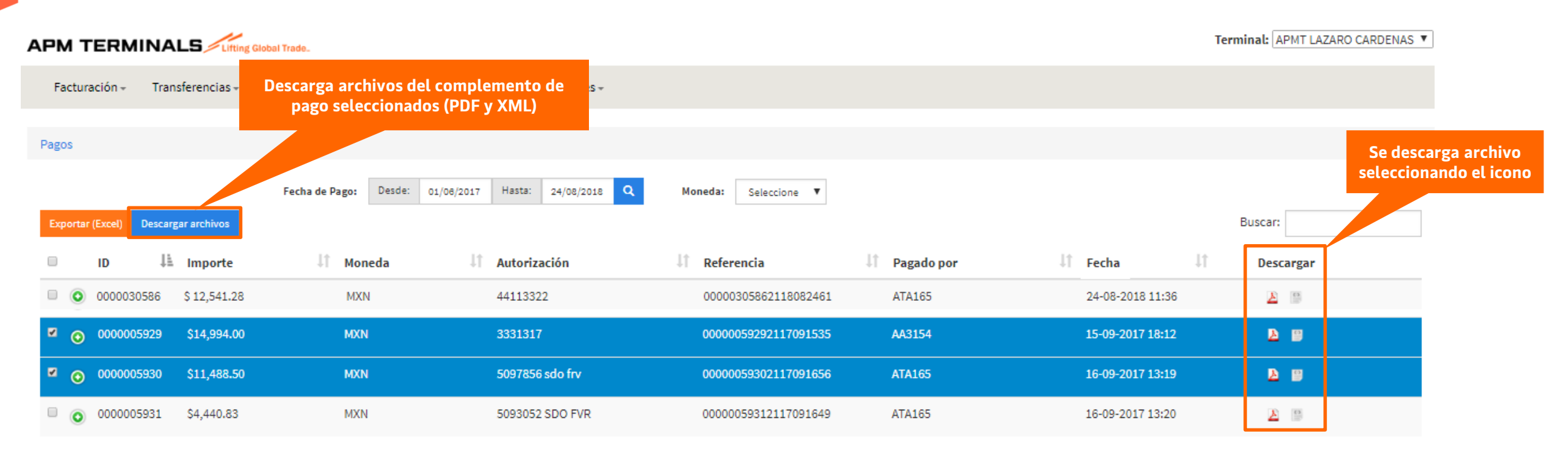

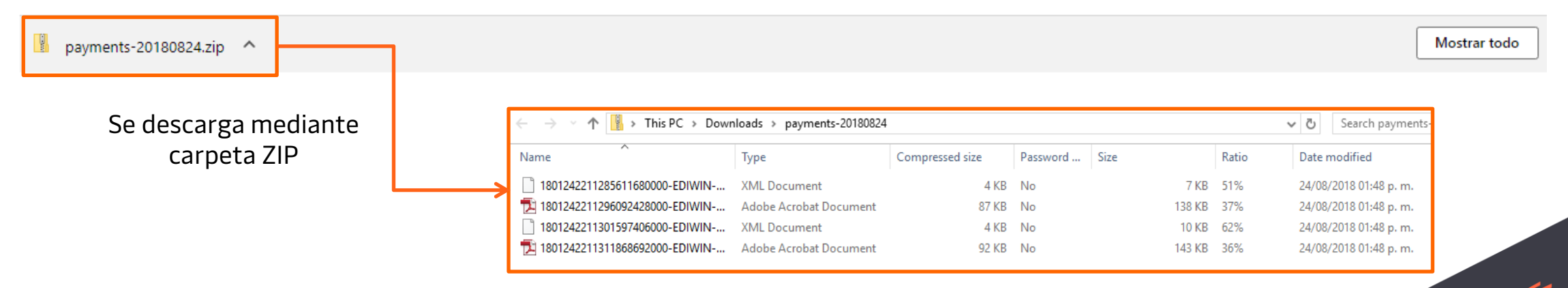

Bloqueo de maniobras por adeudo

APM TERMINALS

#### Autorización de Prefactura y Bloqueo.

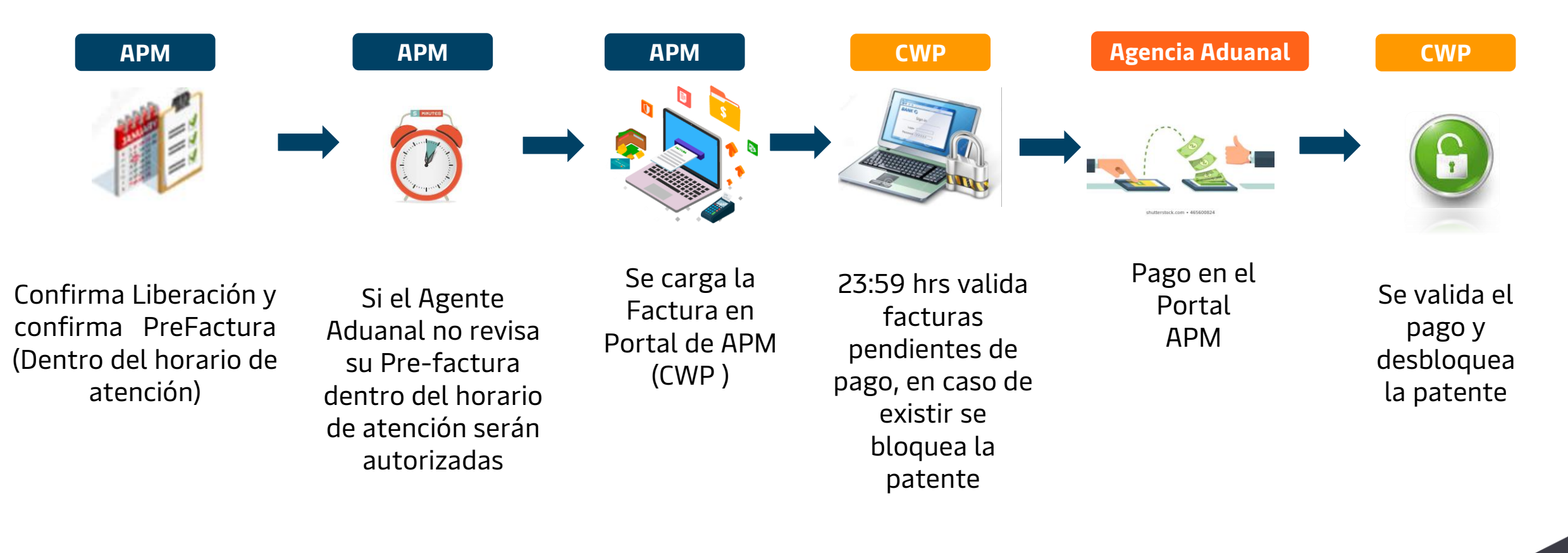

Horarios de atención: Lunes a Viernes de 8:30 a 17:30 hrs Sábado de 9:00 a 13:00 hrs

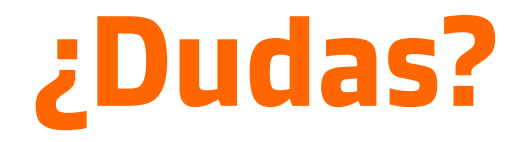

¡Comunícate al área de Facturación!

Correo: <a href="mailto:billinglzc@apmterminals.com">billinglzc@apmterminals.com</a>

Teléfono : 753 54 04300 Extensiones: 4396, 4363, 4408 y 4336

Horarios de atención: Lunes a Viernes de 8:30 a 17:30 hrs Sábado de 9:00 a 13:00 hrs